## **Ultr**icore

## Installing the Ultricore CC Panel

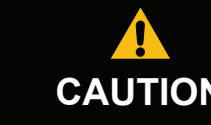

Before you set up and operate your Ultricore CC, refer to the "Important Regulatory and Safety Notices to Service Personnel" document CAUTION that was included with your unit. It is also recommended to refer to the Ultricore CC User Guide which is available from our website.

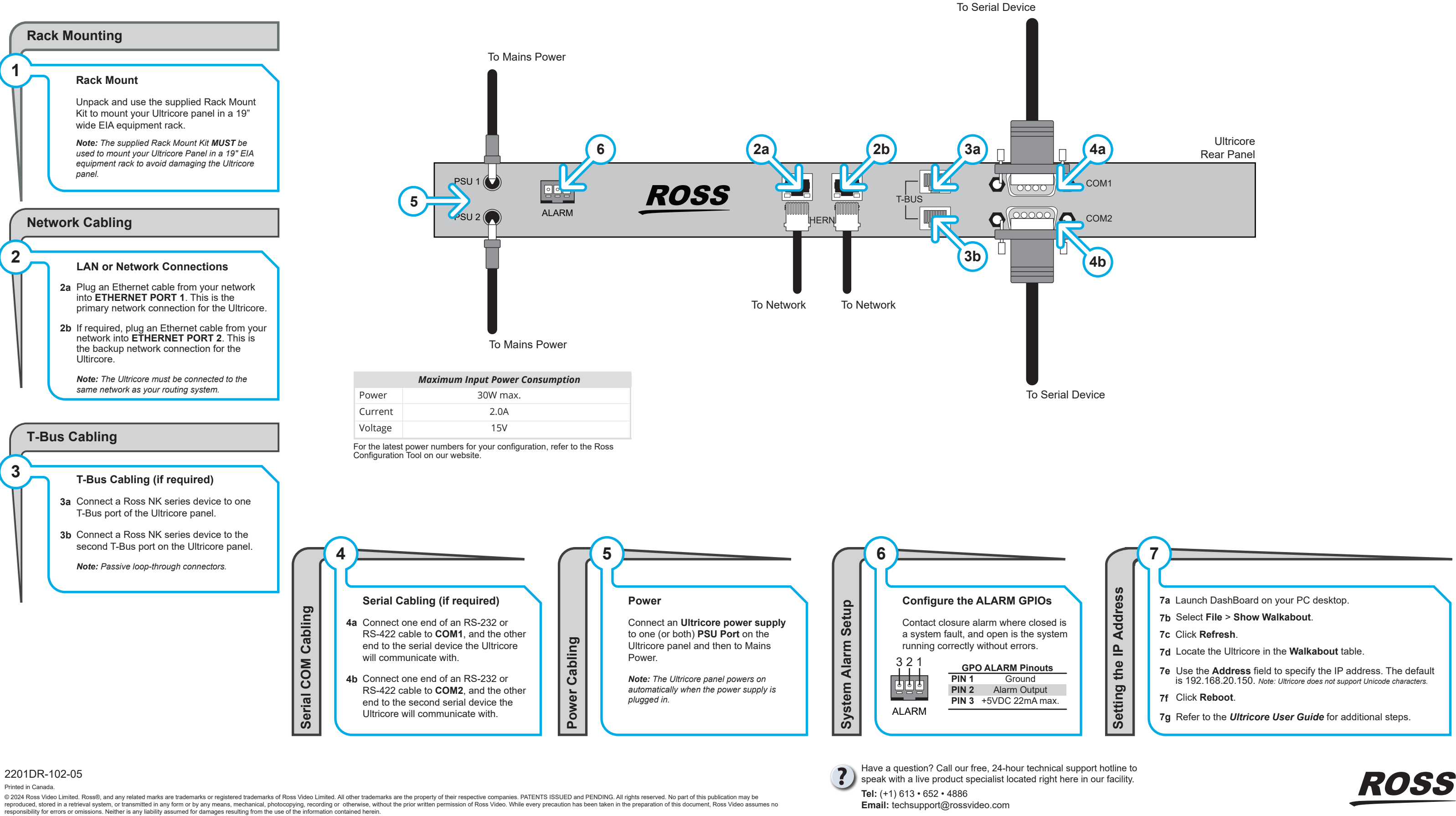